# M-2217CI M-2217CI-4

# 8 / 4-ch Channel to Channel Isolation

**Differential Analog Input Module** 

**User Manual** 

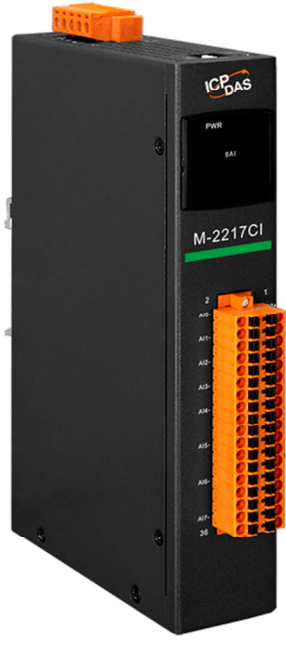

M-2217CI

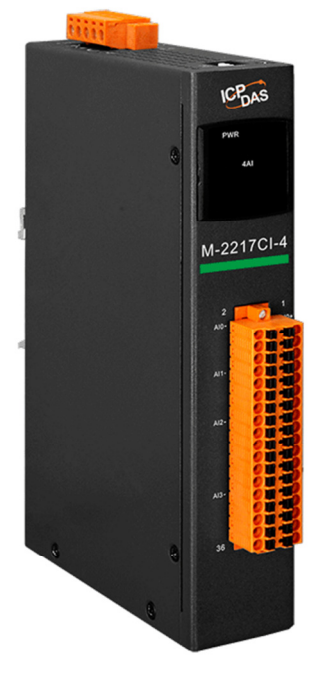

M-2217CI-4

Version: 1.0.0 Date: Oct. 2024

Edited by Jerry Tseng

#### Warranty

All products manufactured by ICP DAS are warranted against defective materials for a period of one year from the date of delivery to the original purchaser.

### Warning

ICP DAS assumes no liability for damages consequent to the use of this product. ICP DAS reserves the right to change this manual at any time without notice. The information furnished by ICP DAS is believed to be accurate and reliable. However, no responsibility is assumed by ICP DAS for its use, not for any infringements of patents or other rights of third parties resulting from its use.

### Copyright

Copyright © 2024 by ICP DAS. All rights are reserved.

#### **Contact Us**

If you have any questions, please feel free to contact us via email at: <u>Service@icpdas.com</u>

| 1. Introduction                                             | 4  |
|-------------------------------------------------------------|----|
| 2. Hardware                                                 | 5  |
| 2.1 System Specifications                                   | 5  |
| 2.2 I/O Specifications                                      | 6  |
| 2.3 Appearance                                              | 7  |
| 2.4 Pin Assignments                                         | 8  |
| 2.5 Wiring to the Connector                                 | 8  |
| 2.6 Wire Connection                                         | 9  |
| 2.7 Internal I/O Structure                                  | 10 |
| 2.8 Dimensions (unit: mm)                                   | 10 |
| 2.9 Application                                             | 11 |
| 3. Configuration via RS-485                                 | 11 |
| Appendix A: DCON Command Sets                               | 17 |
| A-1. M-2217CI-4 / M-2217CI DCON Command Sets                | 17 |
| Appendix B: ModbusMasterToolPC                              |    |
| Appendix C: Modbus Address Table                            |    |
| C-1. M-2217CI-4 / M-2217CI Modbus Address Mappings (Base 1) |    |
| Appendix D: Firmware Update                                 |    |
| D-1. Steps of updating firmware for M-2217CI-4 / M-2217CI   |    |
| Revision History                                            |    |

# Contents

# 1. Introduction

M-2217CI-4/M-2217CI is a 4/8-channel analog input module with channel-to-channel isolation. All analog input channels can be individually configured with input ranges including  $\pm 1$  V,  $\pm 2.5$  V,  $\pm 5$  V,  $\pm 10$  V, 0-20 mA, 4-20 mA, and  $\pm 20$  mA. The module can be set as voltage or current inputs via the software and provides up to 120 VDC overvoltage protections, as well as 50 mA overcurrent protection at 110 VDC/ VAC. Additionally, each 4-20 mA input channel features open wire detection. The sampling rate of M-2217CI-4/M-2217CI can be set to either fast mode (200 Hz) or normal mode (10 Hz) for recording voltage and current values with timestamps. It also provides EMS (EFT/ESD/Surge) protection and 3000 VDC I/O isolation to enhance noise protection capabilities in industrial environments.

### **Features**

- Software Configurable Voltage/Current Input
- Adjustable Sampling Rate (200Hz/10Hz per channel)
- Records with Time Stamps for Voltage and Current Measurements M-2217CI-4: 480,000 records/each channel

M-2217CI: 320,000 records/each channel

Built-in I/O

M-2217CI-4: 4-ch AI (Differential)

M-2217CI: 8-ch AI (Differential)

3000 VDC Channel-to-channel Isolation

# 2. Hardware

# 2.1 System Specifications

| Module                      | M-2217CI-4                              | M-2217CI          |  |  |  |
|-----------------------------|-----------------------------------------|-------------------|--|--|--|
| CPU Module                  |                                         |                   |  |  |  |
| CPU                         | 32-bi                                   | t ARM             |  |  |  |
| Watchdog Timer              | Module, Communication(Programmable)     |                   |  |  |  |
| Isolation                   |                                         |                   |  |  |  |
| Intra-module Isolation      | 3750                                    | ) VDC             |  |  |  |
| EMS Protection              |                                         |                   |  |  |  |
| EFT (IEC 61000-4-4)         | ±4 kV for                               | Power Line        |  |  |  |
|                             | ±4 kV Contact                           | for each Terminal |  |  |  |
| ESD (IEC 01000-4-2)         | ±8 kV Air for                           | r Random Point    |  |  |  |
| Surge (IEC 61000-4-5)       | ±2 kV for                               | Power Line        |  |  |  |
| LED Indicators              |                                         |                   |  |  |  |
| Status                      | 1 x Power and                           | Communication     |  |  |  |
| COM Ports                   |                                         |                   |  |  |  |
| Ports                       | 1 x F                                   | RS-485            |  |  |  |
| Baud Rate                   | 1200 ~ 115200 bps                       |                   |  |  |  |
| Data Format                 | (N, 8, 1) (N, 8, 2) (E, 8, 1) (O, 8, 1) |                   |  |  |  |
| Protocol                    | Modbus RTU, DCON                        |                   |  |  |  |
| Bias Resistor               | 10 ΚΩ                                   |                   |  |  |  |
| Power                       |                                         |                   |  |  |  |
| Reverse Polarity Protection | Y                                       | /es               |  |  |  |
| Input Range                 | +10 ~ -                                 | +48 VDC           |  |  |  |
| Consumption                 | 2.8 W (Max.)                            | 4.8 W (Max.)      |  |  |  |
| Mechanical                  |                                         |                   |  |  |  |
| Dimensions (mm)             | 33 x 184 x 12                           | 29 ( W x L x H )  |  |  |  |
| Installation                | DIN-Rail mounting                       |                   |  |  |  |
| Environment                 |                                         |                   |  |  |  |
| Operating Temperature       | -25 ~ +75 ℃                             |                   |  |  |  |
| Storage Temperature         | -30 ~                                   | +80 °C            |  |  |  |
| Humidity                    | 10 ~ 90% RH,                            | Non-condensing    |  |  |  |

# 2.2 I/O Specifications

| Module                           |             | M-2217CI-4                     | M-2217CI             |  |  |  |
|----------------------------------|-------------|--------------------------------|----------------------|--|--|--|
| Analog Input                     |             |                                |                      |  |  |  |
| Channels                         |             | 4 Differential                 | 8 Differential       |  |  |  |
| Туре                             |             | Voltage, Current (So           | ftware Configurable) |  |  |  |
| Panga                            | Voltage     | ±1 V, ±2.5 V,                  | ±5 V, ±10 V          |  |  |  |
| Range                            | Current     | 0 ~20 mA, 4 ~ 2                | 20 mA, ±20 mA        |  |  |  |
| Resolution                       |             | 16-                            | 16-bit               |  |  |  |
| Accuracy                         |             | ±0.1% of FSR                   |                      |  |  |  |
| Sampling Data                    | Normal Mode | 10 Hz (Total)                  |                      |  |  |  |
| Sampling Rate                    | Fast Mode   | 200 Hz (Total)                 |                      |  |  |  |
| Input Impedance                  |             | Voltage: 20 MΩ, Current: 135 Ω |                      |  |  |  |
| Overvoltage Protect              | ction       | 120 VDC                        |                      |  |  |  |
| Overcurrent Protect              | tion        | 50 mA at 110 VDC (max.)        |                      |  |  |  |
| Individual Channel Configuration |             | Yes                            |                      |  |  |  |
| Channel-to-Channel Isolation     |             | 3000 VDC                       |                      |  |  |  |
| Open Wire Detection              | on          | For 4 ~ 20 mA only             |                      |  |  |  |

### 2.3 Appearance

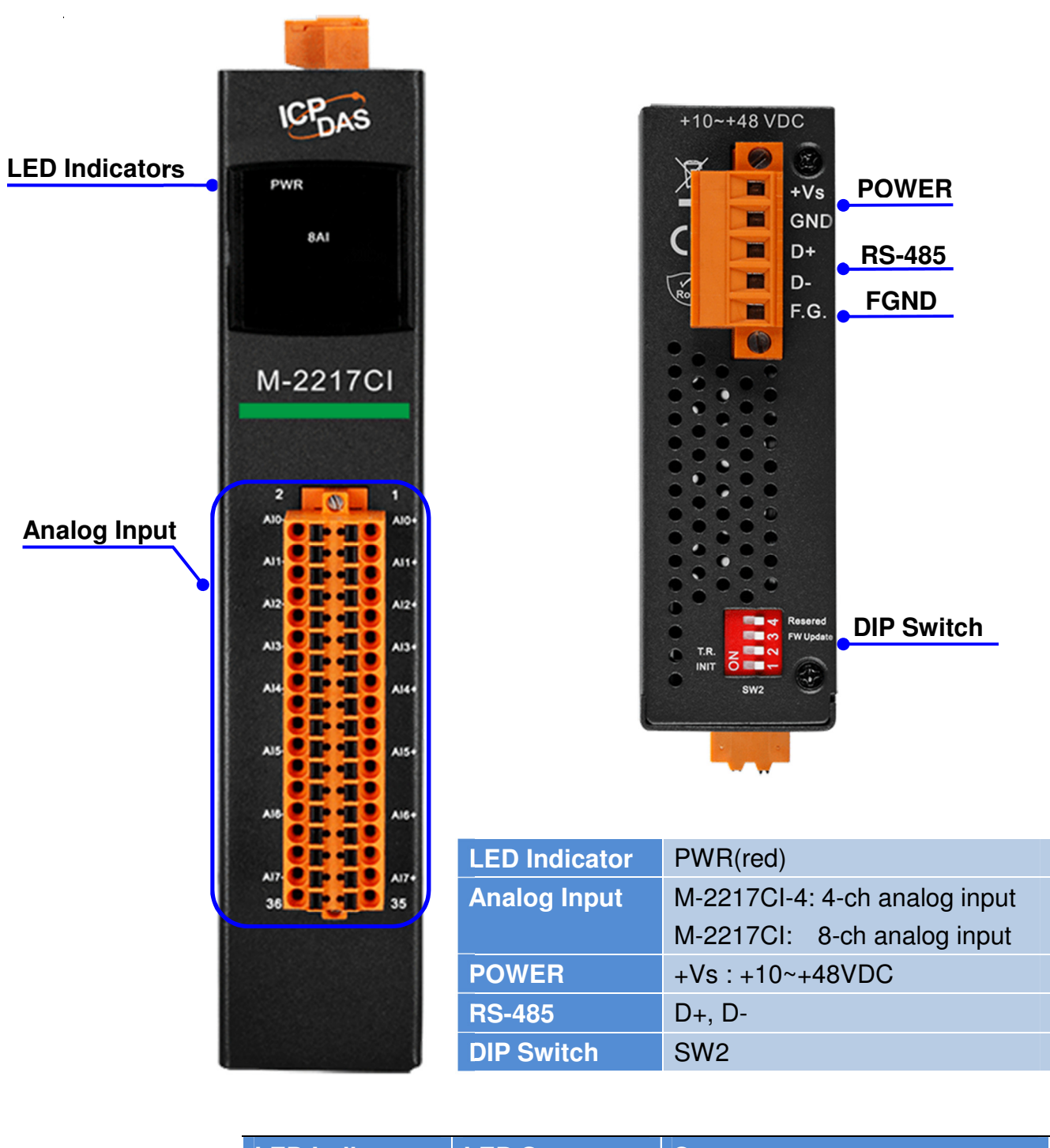

|  | LED Indicator | LED Status | Causes                         |  |  |
|--|---------------|------------|--------------------------------|--|--|
|  | PWR (Red)     | Solid      | Normal Operation               |  |  |
|  |               | Blink      | Waiting for Firmware to update |  |  |

# 2.4 Pin Assignments

| Pin<br>Assignment |          | Terminal No. |               | Pin<br>Assignment |            | Pin Assignment |                 |             |
|-------------------|----------|--------------|---------------|-------------------|------------|----------------|-----------------|-------------|
| M-2217CI-4        | M-2217CI |              |               |                   | M-2217CI-4 | M-2217CI       | M-2217CI-4/     | M-2217CI    |
| AIO-              | AIO-     | 02           |               | 01                | AI0+       | AI0+           | Power Input: +1 | 0 ~ +48 VDC |
|                   |          | 04           |               | 03                |            |                |                 |             |
|                   | AI1-     | 06           |               | 05                |            | AI1+           |                 |             |
|                   |          | 08           |               | 07                |            |                |                 | +Vs         |
| AI1-              | AI2-     | 10           |               | 09                | AI1+       | AI2+           |                 | CND         |
|                   |          | 12           |               | 11                |            |                |                 | GND         |
|                   | AI3-     | 14           |               | 13                |            | AI3+           |                 | D+          |
|                   |          | 16           |               | 15                |            |                |                 | D-          |
| AI2-              | AI4-     | 18           |               | 17                | AI2+       | AI4+           |                 | D-          |
|                   |          | 20           |               | 19                |            |                |                 | F.G.        |
|                   |          | 22           |               | 21                |            |                |                 |             |
|                   | AI5-     | 24           |               | 23                |            | AI5+           |                 | l           |
|                   |          | 26           |               | 25                |            |                | SW              | 2           |
|                   |          | 28           |               | 27                |            |                |                 | Reserved    |
| AI3-              | AI6-     | 30           |               | 29                | AI3+       | AI6+           | - 4             | FW Lindate  |
|                   |          | 32           |               | 31                |            |                |                 |             |
|                   |          | 34           |               | 33                |            |                |                 | INIT        |
|                   | AI7-     | 36           | <b>ÖÞ 1</b> 0 | 35                |            | AI7+           |                 | TINTI       |
|                   |          |              |               |                   |            |                |                 |             |

SW2

| 1 | INIT      | On for INIT mode                                            |
|---|-----------|-------------------------------------------------------------|
| 2 | T.R.      | On to provide 120 ohm terminal resistance on the RS-485 bus |
| 3 | FW Update | On to update firmware                                       |
| 4 | Reserved  | -                                                           |

# 2.5 Wiring to the Connector

Insulated Terminals Dimensions (Unit: mm):

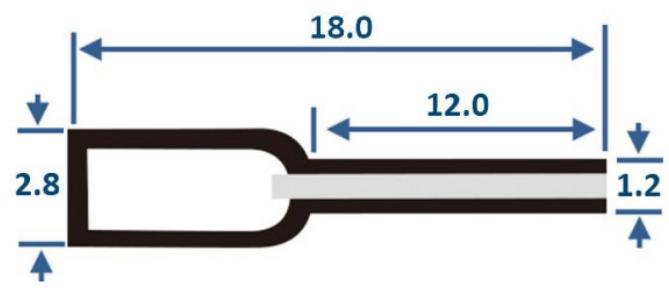

A tip for connecting or removing the wire to the connector:

1. Use the blade of the flat-head screwdriver to push down the wire clamp.

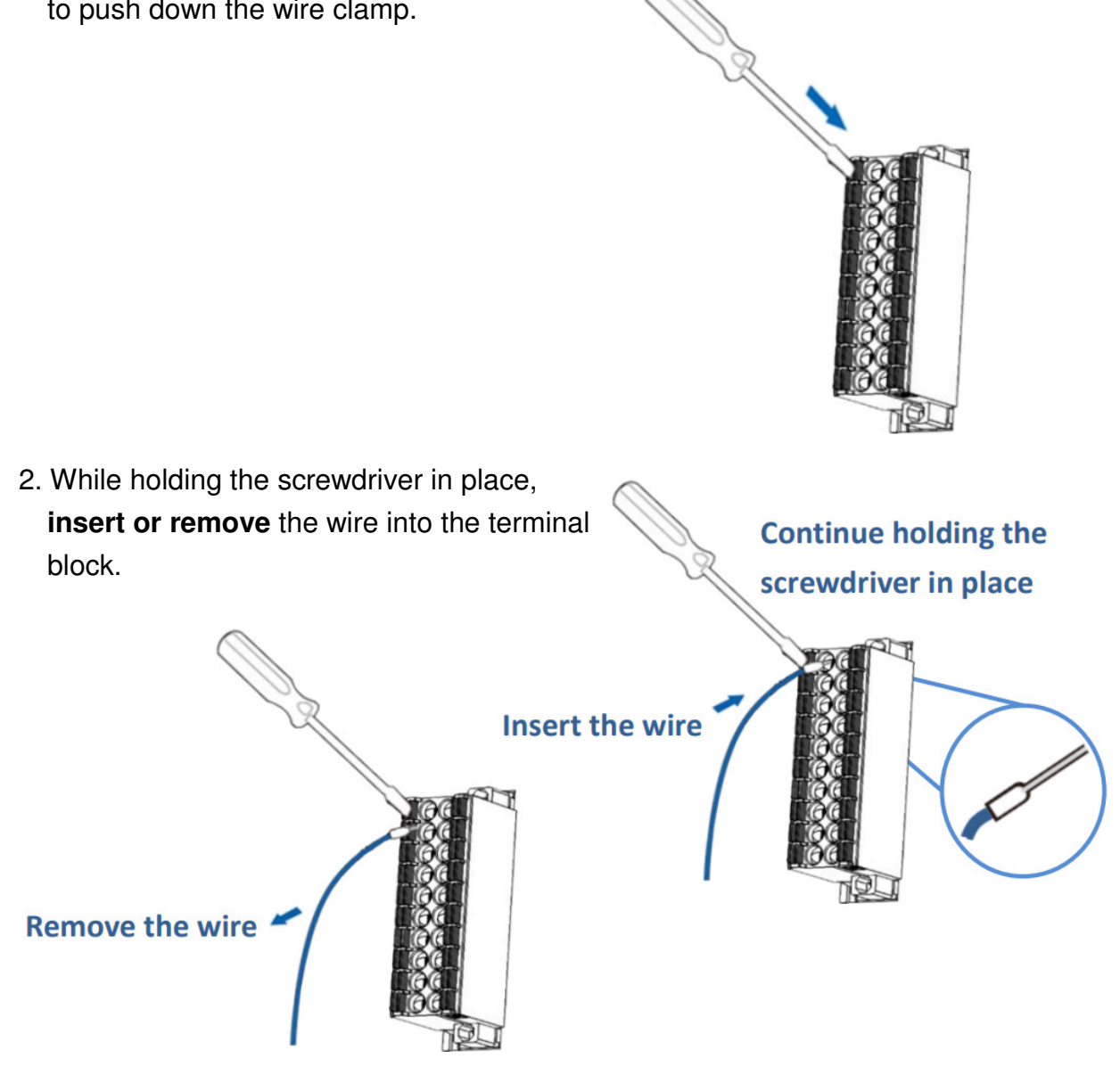

# 2.6 Wire Connection

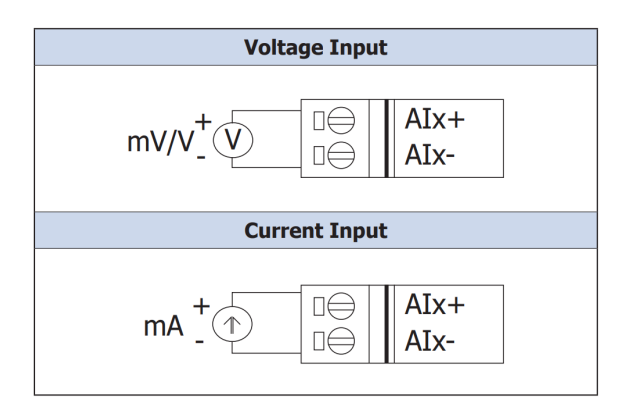

### 2.7 Internal I/O Structure

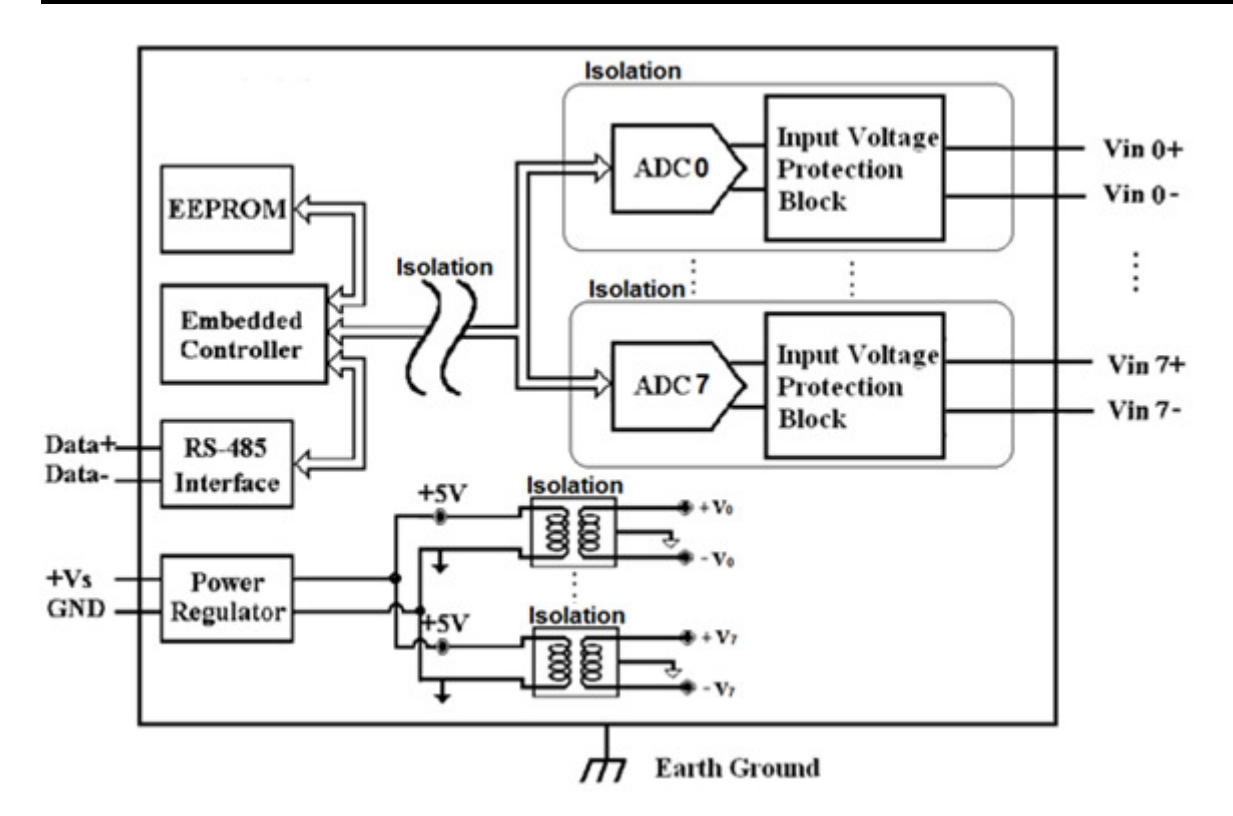

# 2.8 Dimensions (unit: mm)

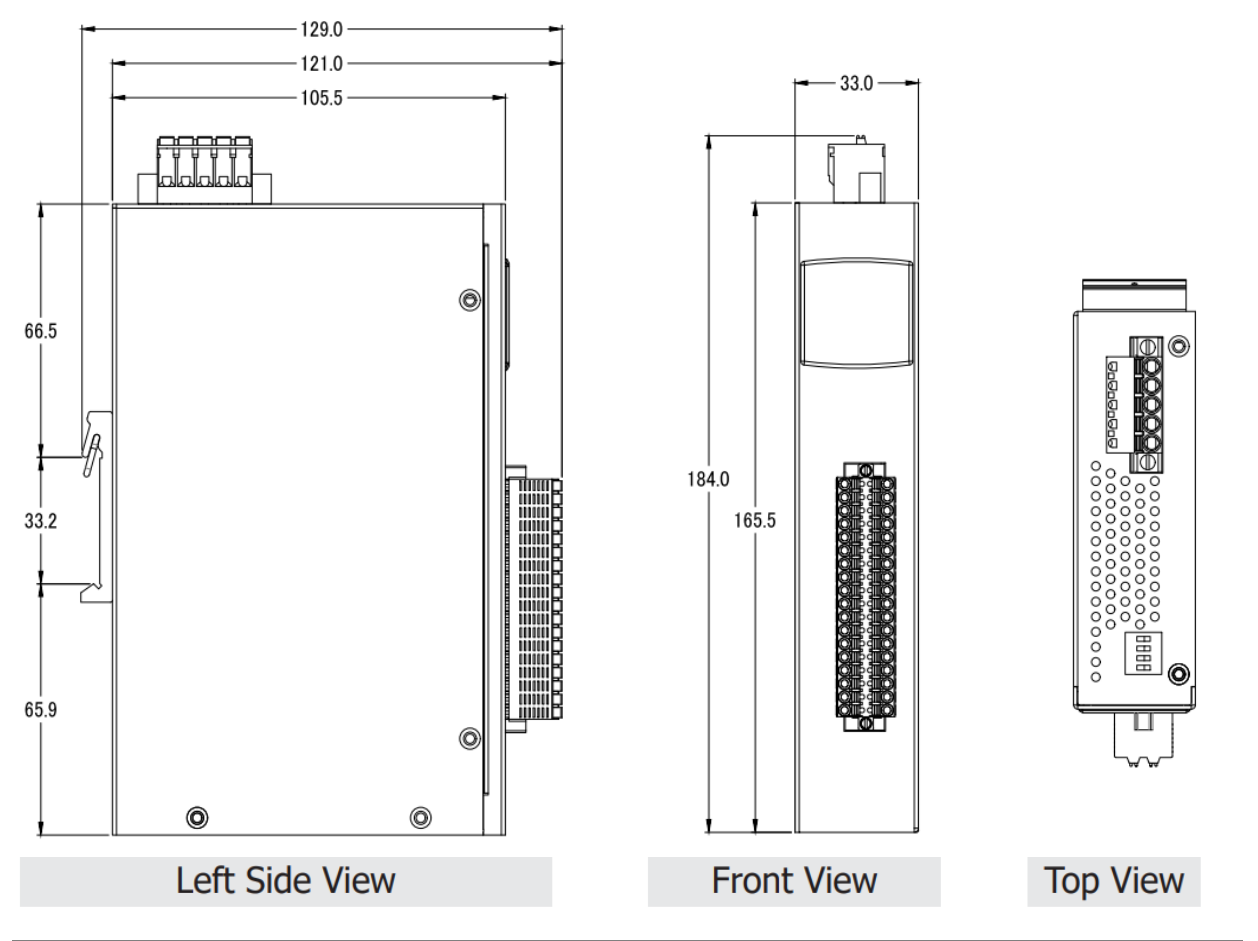

# 2.9 Application

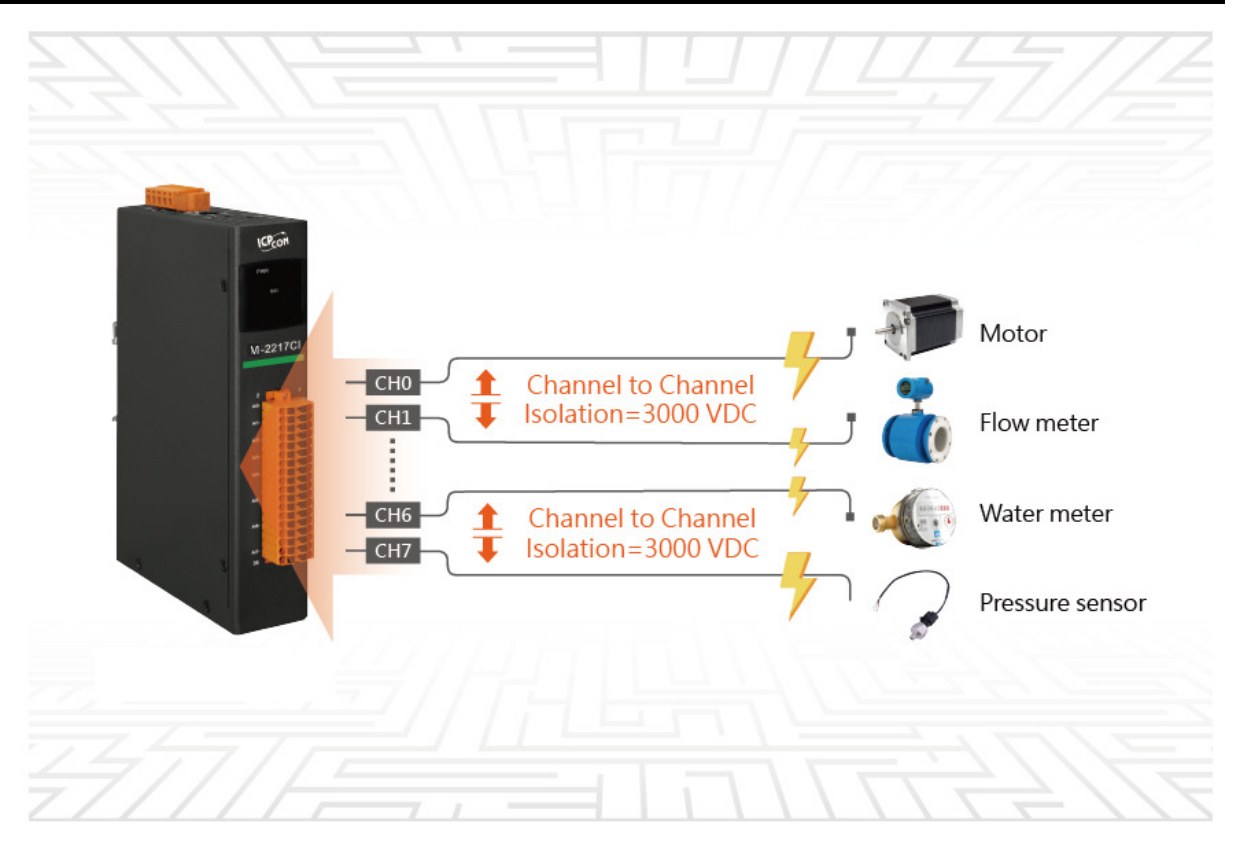

# 3. Configuration via RS-485

- > The factory default settings for RS-485 communication
  - Address: 1
  - Protocol: Modbus/RTU
  - Baudrate: 9600
  - Parity: N,8,1
  - Response Delay (ms): 0

#### Note

If there are multiple M-2217CI-4 / M-2217CI connected to the same RS-485 network, each module needs be set with a unique RS-485 address. More than one module having the same address will cause communication failure

- Testing RS-485 Communication
  - 1. Download the DCON Utility Pro from <u>https://www.icpdas.com/en/product/guide+Software+Utility\_Driver+DCON\_Utility\_Pro</u>

#### 2. Launch the DCON\_Utility\_Pro.exe.

| TE DCON Utility Pro V 2.0.0.0                             |
|-----------------------------------------------------------|
| Start Address 0 End Address 255                           |
| ID Address Baud Rate Checksum Format Status Description   |
| Stop Search<br>Start Search<br>Set COM port Configuration |
|                                                           |
|                                                           |
|                                                           |

3. Click the icon

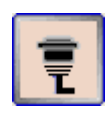

to configure the COM port.

4. Select the COM Port number used to connect the M-2217CI-4 / M-2217CI logger.

| Comport Option                                                        |                                   |
|-----------------------------------------------------------------------|-----------------------------------|
| Comport Option<br>COM Port<br>COM13<br>COM1<br>COM2<br>COM10<br>COM11 | Timeout<br>200 ms<br>cksum Format |
| COM12<br>COM12<br>OK Cancel                                           | O E,8,1 O O,8,1                   |

5. The Baud Rate is factory default to 9600 bps.

| Comport Option |             |           |         | × |
|----------------|-------------|-----------|---------|---|
| COM P          | ort         | Timeou    | ut      |   |
| COM13          | *           | 200       | ms      |   |
| Baud Rate      | Protocol Ch | ecksum Fo | rmat    |   |
| ☑ 11520        | 57600       | 38400     | ☑ 19200 |   |
| 9600           | 4800        | 2400      | □ 1200  |   |
| ОК             | Cancel      |           |         |   |

6. Select the Protocol tab.

| Comport Option    |                                       | X              |
|-------------------|---------------------------------------|----------------|
| COM Port          | Timeou                                | ıt             |
| COM13             | 200                                   | ms             |
|                   | · · · · · · · · · · · · · · · · · · · |                |
| Baud Rate Protoco | Checksum For                          | mat            |
| DCON              | 🗹 Modbus RTU                          | 🗖 Modbus ASCII |
|                   |                                       |                |
|                   |                                       |                |
| OK Can            | cel                                   |                |
|                   |                                       |                |

7. Select the Format tab and check the parity that set in the logger.

| Comport Option  |                      |           |         | × |
|-----------------|----------------------|-----------|---------|---|
| COM Port        |                      | Timeout   |         |   |
| COM13           | ~                    | 200       | ms      |   |
| Baud Rate Proto | col Check            | sum Forma | t       |   |
| ⊙ N,8,1         | <mark>O</mark> N,8,2 | O E,8,1   | O 0,8,1 |   |
| ОКС             | ancel                |           |         |   |

8. Click the Start Search icon.

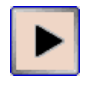

9. The M-2217CI logger searched out will be listed as below.

| 📲 DCON Utility Pro V 4.3.0.6 |          |          |           |          |        |            |                            |           | ×    |
|------------------------------|----------|----------|-----------|----------|--------|------------|----------------------------|-----------|------|
| ₹ ▶ ॥ ₽ ₽                    | СМД      | <b>b</b> |           |          | F      | AQ         |                            |           |      |
| € COM13:*                    | ID .     | Address  | Baud Rate | Checksum | Format | Status     | Description                | Comments  |      |
|                              | M2217Cl4 | 1[01h]   | 9600      | Disabled | N,8,1  | Remote I/O | [Modbus RTU]4*AI (mA,mV,V) | Supported |      |
| Clear                        |          |          |           |          |        |            |                            |           |      |
| Done                         |          |          |           |          |        |            |                            |           | <br> |

#### 10. Click the module name to configure the logger.

| M2217CI4 Firmware[B2 | .09]                 |              |         |     |                       |
|----------------------|----------------------|--------------|---------|-----|-----------------------|
| Configuration AI     | Logger Configuration | Commands Log | Summary |     |                       |
| Protocol             | Modbus RTU -         |              |         |     |                       |
| Address              | 1 🗧 01H              |              |         |     |                       |
| Baud Rate            | 9600 -               |              |         |     |                       |
| Data Format (INIT*)  | N,8,1 -              |              |         |     |                       |
| Checksum             | Disabled 👻           | ]            |         |     |                       |
| Analog Format        | Engineering Form 👻   |              |         |     |                       |
| Sample Mode          | Normal Mode 🗸        |              |         |     |                       |
| Response Delay       | 0 [Max.30n           | ns] ?        |         | Set | Module Configurations |
| Exit                 |                      |              |         |     |                       |
|                      |                      |              |         |     |                       |

#### Note

The Protocol/Baud Rate/Parity/Checksum items marked with "(INIT\*)" means that when any of those items needs be modified, the pin 1.INIT needs to be set in ON position and power cycle the logger, then the item can be modified. After complete setting, set the pin 1.INIT back to OFF position and power cycle the logger again to take the setting effect.

#### > Al tab

| ]            | Read AI value                      | Set the data type Code                |
|--------------|------------------------------------|---------------------------------------|
| 18 M2217CI4  | irmware[B209]                      |                                       |
| Configuratio | A Al Logger Configuration Co       | mands Log Summary                     |
|              | Al Value Type Code                 | • • • • • • • • • • • • • • • • • • • |
| AI:00        | 00000 [+000.000] [08] +/- 10 V     |                                       |
| AI:01        | 04183 [+004.183] [08] +/- 10 V     | •                                     |
| AI:02        | 00000 [+000.000] [08] +/- 10 V     | -                                     |
| AI:03        | 04184 [+004.184] [08] +/- 10 V     |                                       |
|              | Set all cha                        | annels as Al:00                       |
|              |                                    |                                       |
|              |                                    |                                       |
|              |                                    |                                       |
|              |                                    |                                       |
|              |                                    |                                       |
|              |                                    |                                       |
|              |                                    |                                       |
| Evit         |                                    |                                       |
|              |                                    |                                       |
| GET_CH3_INF  | 'UI_RANGE[ [08h]+/- 10 V ]; ==> (N | oError)                               |

# > AI - Data Logger Configuration

| Configuration AI Log | ger Configuration Commands Log Summary                                                                                                    |  |
|----------------------|----------------------------------------------------------------------------------------------------|--|
| Real Time            | Year     Month     Day     Hour     Minute     Secon       2024     09     20     00     00     00     00                                                                                                    |  |
| Log Status           | Stop                                                                                                    |  |
| Overwrite Option     | <ul> <li>Continue writing when data logger is full</li> </ul>                                                                                                    |  |
| Sample Period        | Hour Minute Secon                                                                                                    |  |
| Start Logger Time    | Year         Mont         Day         Hour         Minute         Secon           2024         09         20         00         00         00         00         00         00         00         00         00         00         00         00         00         00         00         00         00         00         00         00         00         00         00         00         00         00         00         00         00         00         00         00         00         00         00         00         00         00         00         00         00         00         00         00         00         00         00         00         00         00         00         00         00         00         00         00         00         00         00         00         00         00         00         00         00         00         00         00         00         00         00         00         00         00         00         00         00         00         00         00         00         00         00         00         00         00         00         00         00         00         00 |  |
| End Logger Time      | Year         Mont         Day         Hour         Minute         Secon         Apply           2024         •         09         •         20         •         00         •         00         •         Apply                                                                                                    |  |
|                      |                                                                                                    |  |

| Real Time        | Set real time for logging data. (Year/Month/Date/Hour/Minute/Second)   |
|------------------|------------------------------------------------------------------------|
| Log Status       | Display the current status of data logging                             |
| Log Command      | Set the status of data logging. It can be set to Stop, Run, Period.    |
| Overwrite Option | Whether to overwrite data when it is full. It can be set to Yes or No  |
| Sample Period    | The time interval for logging data. (Hour/Minute/Second)               |
| Start Logger     | The start time for logging data. (Year/Month/Date/Hour/Minute/Second). |
| Time             |                                                                        |
| End Logger Time  | The end time for logging data. (Year/Month/Date/Hour/Minute/Second).   |

> INIT

In case of the following situations, users have to set The pin 1.INIT on DIP Switch in the ON position and Power-cycle the M-2217CI / M-2217CI module:

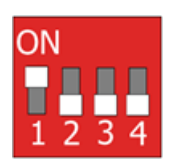

- Change protocol from PC
- Change DCON configuration such as baud rate, parity and checksum
- Communication failure with an M-2217CI-4 / M-2217CI module.

| M2217CI4 Firmware[ | [8209]                                      |
|--------------------|---------------------------------------------|
| Configuration AI   | Logger Configuration Commands Log Summary   |
| Protocol (INIT*)   | DCON -                                      |
| Address            | 0 (OOH)                                     |
| Baud Rate (INIT*)  | 9600 👻                                      |
| Parity (INIT*)     | N,8,1 -                                     |
| Checksum (INIT*)   | Disabled -                                  |
| Analog Format      | Engineering Form -                          |
| Sample Mode        | Normal Mode                                 |
| Response Delay     | 0 [Max.30ms] ?<br>Set Module Configurations |
| Exit               |                                             |
|                    |                                             |

When a M-2217CI-4 / M-2217CI module is powered-on with the pin 1.INIT in ON position, the protocol is DCON, address is 0, Baud Rate is 9600 bps, Parity is set to N/8/1 and Checksum is disabled.

After configuring the communication parameters, click the *Set Module Configurations* button, set the INIT to OFF position and power-cycle the M-2217CI-4 / M-2217CI to take the settings effect.

#### Note

The INIT switch does not need to be set in the ON position when changing the address, baud rate and parity for ModbusRTU communication; users only have to power-cycle the module after complete configuration.

# Appendix A: DCON Command Sets

### A-1. M-2217CI-4 / M-2217CI DCON Command Sets

| Command    | Description                                                              |  |  |  |  |
|------------|--------------------------------------------------------------------------|--|--|--|--|
| \$AAB      | Read the under range status of each channel for 4 to 20mA and 0 to 20mA  |  |  |  |  |
|            | ranges                                                                   |  |  |  |  |
| \$AAF      | Read firmware version                                                    |  |  |  |  |
| \$AAI      | Read INIT status                                                         |  |  |  |  |
|            | response:                                                                |  |  |  |  |
|            | !AA0 -> INIT short to GND                                                |  |  |  |  |
|            | !AA1 -> else                                                             |  |  |  |  |
| \$AAM      | read module name                                                         |  |  |  |  |
| \$AAP      | Read Modbus RTU/DCON protocol                                            |  |  |  |  |
|            | response:                                                                |  |  |  |  |
|            | !AA10 -> DCON                                                            |  |  |  |  |
|            | !AA11 -> Modbus RTU                                                      |  |  |  |  |
| \$AAPN     | Set Modbus RTU/DCON protocol                                             |  |  |  |  |
|            | N-> 0: DCON, 1: Modbus RTU                                               |  |  |  |  |
| \$AAS1     | Reload factory calibration parameters                                    |  |  |  |  |
| \$AA0      | Span calibration                                                         |  |  |  |  |
| \$AA0Ci    | M-2217CI-4:                                                              |  |  |  |  |
|            | Channel i span calibration for current input, $i = 0$ to 3 in hex format |  |  |  |  |
|            | M-2217CI:                                                                |  |  |  |  |
|            | Channel i span calibration for current input, $i = 0$ to 7 in hex format |  |  |  |  |
| \$AA1      | Zero calibration                                                         |  |  |  |  |
| \$AA2      | Read configuration                                                       |  |  |  |  |
| \$AA5      | Read reset status                                                        |  |  |  |  |
|            | !AA1 first after power on, !AA0 others                                   |  |  |  |  |
| \$AA7CiRrr | Set the channel type code                                                |  |  |  |  |
| \$AA8Ci    | Read the channel type code                                               |  |  |  |  |
| #AA        | M-2217CI-4:                                                              |  |  |  |  |
|            | Read All Analog Inputs                                                   |  |  |  |  |
|            | response                                                                 |  |  |  |  |
|            | >(channel 0 data) (channel 1 data) (channel 3 data)                      |  |  |  |  |
|            | M-2217CI:                                                                |  |  |  |  |
|            | Read All Analog Inputs                                                   |  |  |  |  |

|              | response                                                                      |  |  |  |
|--------------|-------------------------------------------------------------------------------|--|--|--|
|              | >(channel 0 data) (channel 1 data) (channel 7 data)                           |  |  |  |
| Command      | Description                                                                   |  |  |  |
| #AAN         | M-2217CI-4:                                                                   |  |  |  |
|              | Read Channel Analog Input                                                     |  |  |  |
|              | N = 0 to 3 in hex format                                                      |  |  |  |
|              | M-2217CI:                                                                     |  |  |  |
|              | Read Channel Analog Input                                                     |  |  |  |
|              | N = 0 to 7 in hex format                                                      |  |  |  |
| %AANNTTCCFF  | set configuration, NN: new address, $TT = 00$ , CC: new baud rate             |  |  |  |
|              | FF: data format                                                               |  |  |  |
| @AACH        | Clear all high latched analog inputs to the current values                    |  |  |  |
| @AACHN       | M-2217CI-4:                                                                   |  |  |  |
|              | Clear channel high latched analog input to the current value, $N = 0$ to 3 in |  |  |  |
|              | hex format                                                                    |  |  |  |
|              | M-2217CI:                                                                     |  |  |  |
|              | Clear channel high latched analog input to the current value, $N = 0$ to 7 in |  |  |  |
|              | hex format                                                                    |  |  |  |
| @AACL        | Clear all low latched analog inputs to the current values                     |  |  |  |
| @AACLN       | M-2217CI-4                                                                    |  |  |  |
|              | Clear channel low latched analog input to the current value, $N = 0$ to 3 in  |  |  |  |
|              | hex format                                                                    |  |  |  |
|              | M-2217CI:                                                                     |  |  |  |
|              | Clear channel low latched analog input to the current value, $N = 0$ to 7 in  |  |  |  |
|              | hex format                                                                    |  |  |  |
| @AADLB       | Read the beginning of the period setting of the data logger for period        |  |  |  |
|              | logging mode                                                                  |  |  |  |
|              | response                                                                      |  |  |  |
|              | !AAyyyymmddhhmmss,                                                            |  |  |  |
| @AADLByyyymm | Set the beginning of the period setting of the data logger for period logging |  |  |  |
| ddhhmmss     | mode                                                                          |  |  |  |
|              | yyyy: year, 2000 to 2199, mm: month, 01 to 12, dd: date, 01 to 31, hh: hour,  |  |  |  |
|              | 0 to 24, mm: minute, 0 to 59, ss: second, 0 to 59                             |  |  |  |
| @AADLC       | Read the data logger command                                                  |  |  |  |
|              | response                                                                      |  |  |  |
|              | !AAh, 0: stop, 1: run, 2: run in period mode                                  |  |  |  |
| @AADLCh      | Set the data logger command, h->0: stop, 1: run, 2: run in period mode        |  |  |  |

| Command        | Description                                                                  |  |  |  |  |
|----------------|------------------------------------------------------------------------------|--|--|--|--|
| @AADLE         | Read the ending of the period setting of the data logger for period logging  |  |  |  |  |
|                | mode                                                                         |  |  |  |  |
|                | response                                                                     |  |  |  |  |
|                | !AAyyyymmddhhmmss                                                            |  |  |  |  |
| @AADLEyyyymm   | Set the ending of the period setting of the data logger for period logging   |  |  |  |  |
| ddhhmmss       | mode                                                                         |  |  |  |  |
|                | yyyy: year, 2000 to 2199, mm: month, 01 to 12, dd: date, 01 to 31, hh: hour, |  |  |  |  |
|                | 0 to 24, mm: minute, 0 to 59, ss: second, 0 to 59                            |  |  |  |  |
| @AADLF         | Read the index of the first record of the current log                        |  |  |  |  |
|                | response                                                                     |  |  |  |  |
|                | !AAhhhhhhhh, hhhhhhhh in hex format                                          |  |  |  |  |
| @AADLI         | Read the index of the log record to be read                                  |  |  |  |  |
|                | response                                                                     |  |  |  |  |
|                | !AAhhhhhhh, hhhhhhhh in hex format                                           |  |  |  |  |
| @AADLIhhhhhhhh | Set the index of the log record to be read                                   |  |  |  |  |
|                | response                                                                     |  |  |  |  |
|                | !AA                                                                          |  |  |  |  |
| @AADLN         | Read the index of the last log record                                        |  |  |  |  |
|                | response                                                                     |  |  |  |  |
|                | !AAhhhhhhh, hhhhhhhh in hex format                                           |  |  |  |  |
| @AADLO         | Read the overwriting mode when data logger is full                           |  |  |  |  |
|                | response                                                                     |  |  |  |  |
|                | !AAh, 0: stop logging when full, 1: overwrite                                |  |  |  |  |
| @AADLOh        | Set the overwriting mode when data logger is full                            |  |  |  |  |
|                | h->0: stop logging when full, 1: overwrite                                   |  |  |  |  |
| @AADLP         | Read the sampling period setting of the data logger                          |  |  |  |  |
|                | response                                                                     |  |  |  |  |
|                | !AAsssssmmm, sssss: second, 0 to 65535, mmm: millisecond, 0 to 995           |  |  |  |  |
| @AADLPsssssmm  | Set the sampling period setting of the data logger. The millisecond should   |  |  |  |  |
| m              | be multiple of 5.                                                            |  |  |  |  |
| @AADLS         | Read logging status of the data logger                                       |  |  |  |  |
|                | response                                                                     |  |  |  |  |
|                | !AAhh, hh in hex format, 00: stopped, 01: running, others: error             |  |  |  |  |
| @AAET          | Read the RTC time in Epoch format                                            |  |  |  |  |
|                | response                                                                     |  |  |  |  |
|                | !AAhhhhhhhh, hhhhhhhh in Epoch and hex format                                |  |  |  |  |
| @AAEThhhhhhhh  | Set the RTC time in Epoch format                                             |  |  |  |  |

| Command    | Description                                                |  |  |
|------------|------------------------------------------------------------|--|--|
| @AARH      | Read all high latched values of analog input channels      |  |  |
| @AARHN     | Read channel high latched value of analog input            |  |  |
| @AARL      | Read all low latched values of analog input channels       |  |  |
| @AARLN     | Read channel low latched value of analog input             |  |  |
| @AART      | Read RTC data                                              |  |  |
|            | response                                                   |  |  |
|            | !AAYYYYMMDDHHMMSS                                          |  |  |
| @AARTYYYYM | Set RTC data                                               |  |  |
| MDDHHMMSS  |                                                            |  |  |
| ~**        | clear host watchdog timeout counter                        |  |  |
| ~AA0       | read host watchdog status                                  |  |  |
| ~AA1       | clear host watchdog timeout status                         |  |  |
| ~AA2       | read host watchdog enable/disable status and timeout value |  |  |
| ~AA3ETT    | enable/disable host watchdog and set timeout value         |  |  |
|            | E-> 0: disable host watchdog, 1: enable host watchdog      |  |  |
|            | TT: host watchdog timeout in 0.1s in hex format            |  |  |
| ~AAEV      | Enable/disable module calibration                          |  |  |
| ~AARD      | read response delay time in ms in hex format               |  |  |
| ~AARDVV    | set response delay time in ms, VV in hex format, 00 - 1E   |  |  |

# Baud Rate Setting (CC)

Bits 5:0

Baud rate,  $0x03 \sim 0x0A$ 

| Code | 0x03  | 0x04  | 0x05  | 0x06   |
|------|-------|-------|-------|--------|
| Baud | 1200  | 2400  | 4800  | 9600   |
| Code | 0x07  | 0x08  | 0x09  | 0x0A   |
| Baud | 19200 | 38400 | 57600 | 115200 |

Bits 7:6

00: no parity, 1 stop bit

01: no parity, 2 stop bits

10: even parity, 1 stop bit

11: odd parity, 1 stop bit

# Data Format Setting (FF)

#### Bit 6

- 0: checksum disabled
- 1: checksum enabled

#### Bit 5

- 0: normal mode
- 1: fast mode

#### Bit 1:0

- 00: engineering format
- 01: % of FSR format
- 10: hex format

### **Analog Input Type and Data Format Table**

| Type code | Input Type   | Data Format      | Max.   | Min.   |
|-----------|--------------|------------------|--------|--------|
| 05        | -2.5 to +2.5 | Engineering unit | +25000 | -25000 |
| 03        | V            | 2's comp HEX     | 7FFF   | 8000   |
| 06        | -20 to +20   | Engineering unit | +20000 | -20000 |
| 00        | mA           | 2's comp HEX     | 7FFF   | 8000   |
| 07        | +4 to +20    | Engineering unit | +20000 | +4000  |
| 07        | mA           | 2's comp HEX     | FFFF   | 0000   |
| 0.0       | -10 to +10   | Engineering unit | +10000 | -10000 |
| 08        | V            | 2's comp HEX     | 7FFF   | 8000   |
| 00        | -5 to +5     | Engineering unit | +5000  | -5000  |
| 09        | V            | 2's comp HEX     | 7FFF   | 8000   |
| 0.4       | -1 to +1     | Engineering unit | +10000 | -10000 |
| UA        | V            | 2's comp HEX     | 7FFF   | 8000   |
| 0D        | -20 to +20   | Engineering unit | +20000 | -20000 |
|           | mA           | 2's comp HEX     | 7FFF   | 8000   |
| 1.4       | 0 to +20     | Engineering unit | +20000 | 0      |
| IA        | mA           | 2's comp HEX     | FFFF   | 0000   |

# Appendix B: ModbusMasterTooIPC

ModbusMasterTooIPC is a free, easy-to-use tool for Modbus communication and diagnosing the wiring. It is located in the company CD:

CD:\ Napdos\M-2217Cl\utility\ and needless to install

This section intends to guide the steps for creating the Modbus communication with M-2217CI logger.

- 1. Launch the ModbusMasterTooIPC.exe.
- 2. Select *New* in the File menu.

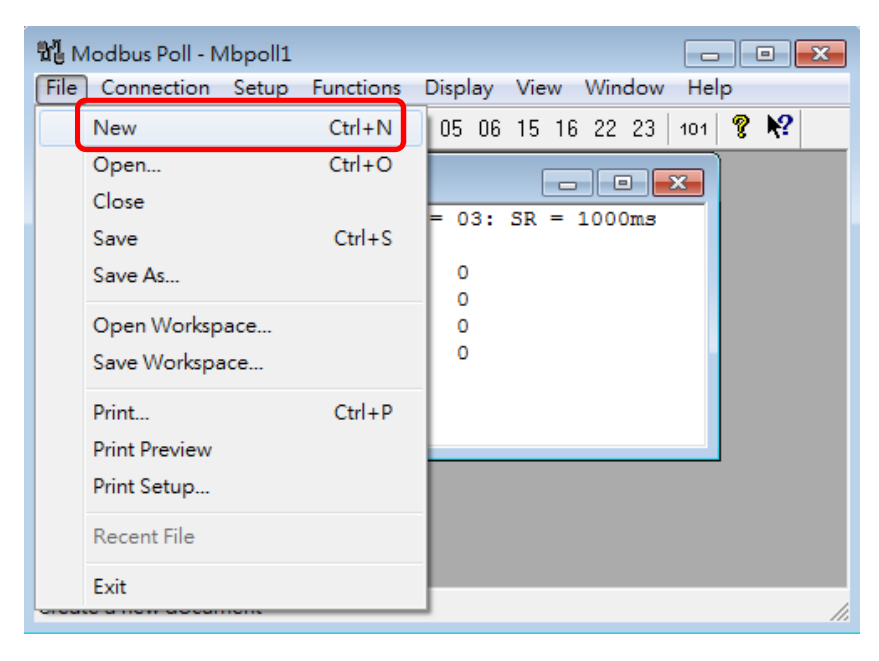

3. Input the file name and click on the *Save* button.

| Nodbus Po              | ll - Mbpoll1                |                                              |                               |                |
|------------------------|-----------------------------|----------------------------------------------|-------------------------------|----------------|
| Save in:               | 🗀 ModbusMas                 | terTooIPC_20171017                           | • 📰 🕈                         |                |
| My Recent<br>Documents | Configuration               | File<br>nmt                                  |                               |                |
|                        | File name:<br>Save as type: | M-2217CI<br>Modbus Master Tool Files (".mmt) | <ul><li>✓</li><li>✓</li></ul> | Save<br>Cancel |

4. Select *Connect* in the *Connection* menu.

| 🔜 Modbus Master T | ool ¥1.1.1.0 2014/10/1 | 7 T: Wodbus Maste | erTooIPC_201 | 410 📃 |     |
|-------------------|------------------------|-------------------|--------------|-------|-----|
| 🖳 File Setup      | Connection Window      | About             |              | -     | 8 × |
| Slave ID = 1, F0  | Connect                |                   |              |       |     |
| Error = 0         | Disconnect             |                   |              |       |     |
| Base 0(Hex)       | Base 1                 | Value Desc        | ription      |       |     |
| 0 (0x0)           | 30001 =                | 0                 |              |       |     |
| 1 (0x1)           | 30002 =                | 0                 |              |       |     |
| 2 (0x2)           | 30003 =                | 0                 |              |       |     |
|                   |                        |                   |              |       |     |
| Disconnect        |                        |                   |              |       | :   |

5. Select the communication interface. When using RS-485 as the interface, select the COM port, check the RTU mode and click on the *OK* button.

| Connect    |                 |                            |
|------------|-----------------|----------------------------|
| Interface: | COM1 🗸          | Scan Interval(ms): 220     |
| Baudrate:  | 115200 🗸        | Timeout(ms): 200           |
| Data Bit:  | 8               | Delay Between Poll(ms): 20 |
| Parity:    | 0-None Parity 🔽 |                            |
| Stop Bit:  | 1               |                            |
| Mode:      | ⊙ RTU O ASCII   | Cancel OK                  |

6. Select *Definition* in the *Setup* menu.

| 🔡 Modbu   | s Master | Tool ¥1.1.1.0   | 2014/10/17 | T:Wodb | ousMasterTooIPC_20 | 1410 |   |   | × |
|-----------|----------|-----------------|------------|--------|--------------------|------|---|---|---|
| 📑 File    | Setup    | Connection      | Window     | About  |                    |      | - | 8 | × |
| Slave ID  |          | Definition      |            |        |                    |      |   |   |   |
| Error = 0 |          | Vew Window      |            |        |                    |      |   |   |   |
| Base 0    |          | 5et Value       |            | Value  | Description        |      |   |   |   |
| 0 (0x0)   |          | 5et Description |            | 0      |                    |      |   |   |   |
| 1 (0x1)   | _        | - 2000Z -       |            | 0      |                    |      |   |   |   |
| 2 (0x2)   |          | 30003 =         |            | 0      |                    |      |   |   |   |
|           |          |                 |            |        |                    |      |   |   |   |
|           |          |                 |            |        |                    |      |   |   | : |

7. Select the Modbus function code, input the start address and length, and click on the *OK* button.

| Def | inition     |                         | X      |
|-----|-------------|-------------------------|--------|
|     | Slave ID:   | 1                       | ОК     |
|     | Function:   | 04 Read Input Registers |        |
|     | Address:    | 0                       | Cancel |
|     | Length:     | 10                      |        |
|     | Format:     | Singed Int16            |        |
| De  | escriptions | Clear All Descriptions  |        |

#### 8. Read data.

| 🔡 М   | odbus    | Master    | Tool ¥1.1.1.0   | 2014/10/17 | T:Wodt | ousMaster | ТооРС  | _201410 | . 💶 |     |   | × |
|-------|----------|-----------|-----------------|------------|--------|-----------|--------|---------|-----|-----|---|---|
|       | File     | Setup     | Connection      | Window     | About  |           |        |         |     | - 1 | 5 | × |
| Slav  | 'e ID    | = 1, F    | C=4             |            |        |           |        |         |     |     |   |   |
| Erro  | r = 0    |           |                 |            |        |           |        |         |     |     |   |   |
| Ва    | se 0(    | (Hex)     | Base 1          |            | Value  | Descr     | iption |         |     |     |   |   |
| 0 (   | OxO)     |           | 30001 =         |            | 779    |           |        |         |     |     |   |   |
| 1 (   | Ox1)     |           | 30002 =         |            | 4199   |           |        |         |     |     |   |   |
| 2 (   | 0x2)     |           | 30003 =         |            | 2350   |           |        |         |     |     |   |   |
| 3 (   | Ox3)     |           | 30004 =         |            | 7430   |           |        |         |     |     |   |   |
| 4 (1  | 0x4)     |           | 30005 =         |            | 983    |           |        |         |     |     |   |   |
|       |          |           |                 |            |        |           |        |         |     |     |   |   |
| Conne | ection i | s establi | shed. IP= 10.1. | 0.131      |        |           |        |         |     |     |   | : |

- 9. Write data to Holding Register or Coil Status
  - 1. Highlight the Modbus address in the Holding Register or Coil Status list
  - 2. Select Set Value in the Setup menu.
  - 3. Input the data in the Value box and click on the OK button

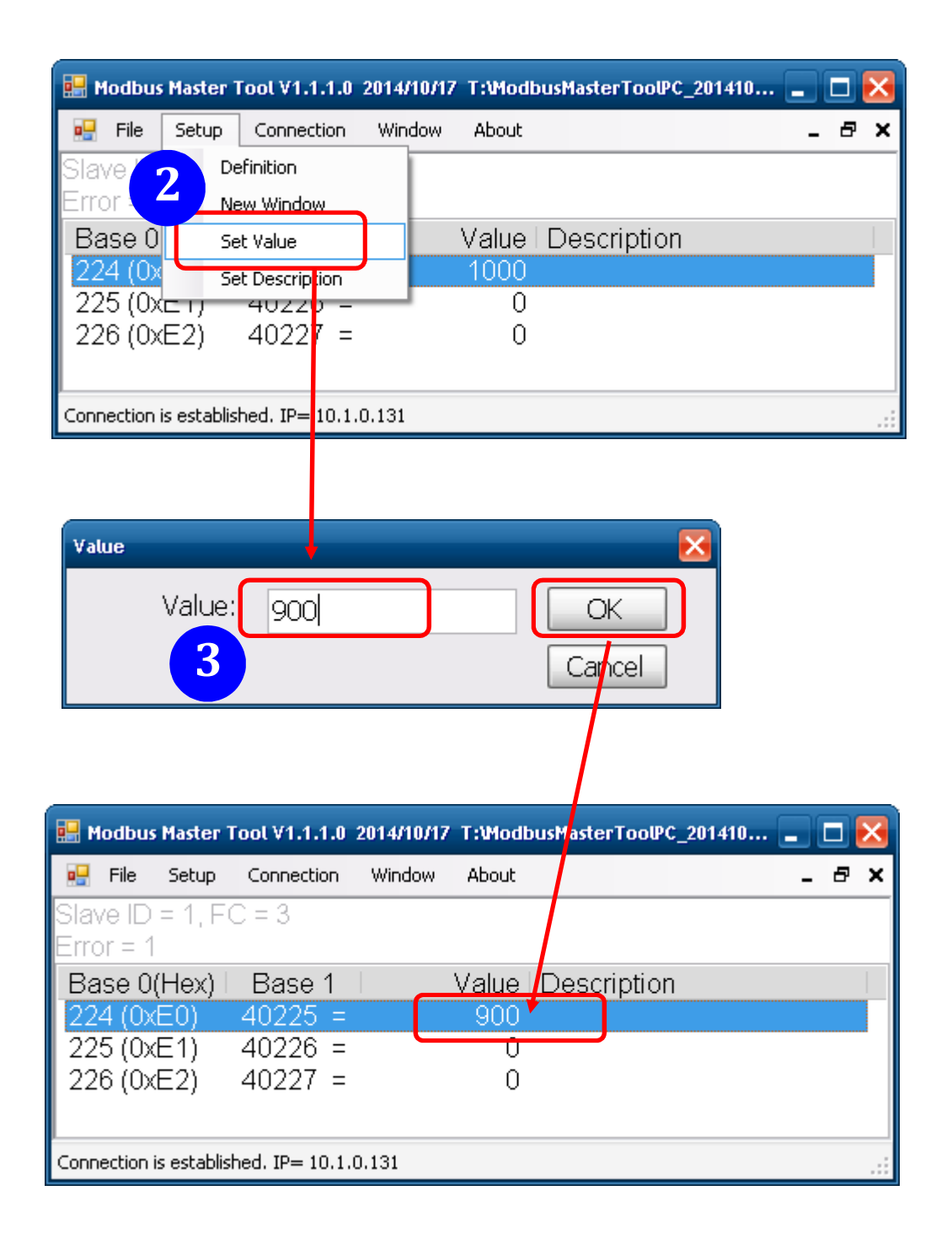

# Appendix C: Modbus Address Table

# C-1. M-2217CI-4 / M-2217CI Modbus Address Mappings (Base 1)

| Address | Description                                                | Attribute |
|---------|------------------------------------------------------------|-----------|
| 30001 ~ | M-2217CI-4:                                                | R         |
| 30004   | Analog input value of channel 0 to 3                       |           |
| 40001 ~ |                                                            |           |
| 40004   |                                                            |           |
| 30001 ~ | M-2217CI:                                                  | R         |
| 30008   | Analog input value of channel 0 to 7                       |           |
| 40001 ~ |                                                            |           |
| 40008   |                                                            |           |
| 40257 ~ | M-2217CI-4:                                                | R/W       |
| 40260   | Type code of channel 0 to 3                                |           |
| 40257 ~ | M-2217CI:                                                  | R/W       |
| 40264   | Type code of channel 0 to 7                                |           |
| 40481   | Firmware version (low word)                                | R         |
| 40482   | Firmware version (high word)                               | R         |
| 40483   | Module name (low word)                                     | R         |
| 40484   | Module name (high word)                                    | R         |
| 40485   | RS-485 module address, 1 to 247                            | R/W       |
| 40486   | RS-485 baud rate and parity settings                       | R/W       |
|         | Bits 5:0                                                   |           |
|         | Baud rate, valid range: 3 ~ 10                             |           |
|         | Bits 7:6                                                   |           |
|         | 00: no parity, 1 stop bit                                  |           |
|         | 01: no parity, 2 stop bit                                  |           |
|         | 10: even parity, 1 stop bit                                |           |
|         | 11: odd parity, 1 stop bit                                 |           |
| 40488   | RS-485 response delay time in ms, valid range, $0 \sim 30$ | R/W       |
| 40489   | RS-485 host watchdog timeout value, 0 ~ 255, in 0.1s       | R/W       |
| 40492   | RS-485 host watchdog timeout count, write 0 to clear       | R/W       |
| 30513 ~ | M-2217CI-4:                                                | R         |
| 30516   | High latched analog input value of channel 0 to 3          |           |
| 40513 ~ |                                                            |           |
| 40516   |                                                            |           |

| Address | Description                                                         | Attribute |
|---------|---------------------------------------------------------------------|-----------|
| 30513 ~ | M-2217CI:                                                           | R         |
| 30520   | High latched analog input value of channel 0 to 7                   |           |
| 40513 ~ |                                                                     |           |
| 40520   |                                                                     |           |
| 30545 ~ | M-2217CI-4:                                                         | R         |
| 30548   | Low latched analog input value of channel 0 to 3                    |           |
| 40545 ~ |                                                                     |           |
| 40548   |                                                                     |           |
| 30545 ~ | M-2217CI:                                                           | R         |
| 30552   | Low latched analog input value of channel 0 to 7                    |           |
| 40545 ~ |                                                                     |           |
| 40552   |                                                                     |           |
| 40865   | RTC year, 2000 to 2159                                              | R/W       |
| 40866   | RTC month, 1 to 12                                                  | R/W       |
| 40867   | RTC date, 1 to 31                                                   | R/W       |
| 40868   | RTC hour, 0 to 23                                                   | R/W       |
| 40869   | RTC minute, 0 to 59                                                 | R/W       |
| 40870   | RTC second, 0 to 59                                                 | R/W       |
| 40871 ~ | The index of the last log record                                    | R         |
| 40872   |                                                                     |           |
| 40873 ~ | The index of the log record to be read                              | R/W       |
| 40874   |                                                                     |           |
| 40875   | The status of the data logging, 0: stopped, 1: running              | R         |
| 40876   | The data logger command, 0: stop, 1: run in continuous mode, 2: run | R/W       |
|         | in period mode                                                      |           |
| 40877   | Continue writing when data logger is full, 0: no, 1: yes            | R/W       |
| 40879   | Data logger sampling period in seconds                              | R/W       |
| 40880   | Data logger sampling period in milliseconds, 0 ~ 1000. It should be | R/W       |
|         | multiple of 5                                                       |           |
| 40881   | Starting year when logging in period mode, 2000 ~ 2159              | R/W       |
| 40882   | Starting month when logging in period mode, 1 ~ 12                  | R/W       |
| 40883   | Starting date when logging in period mode, 1 ~ 31                   | R/W       |
| 40884   | Starting hour when logging in period mode, 0 ~ 23                   | R/W       |
| 40885   | Starting minute when logging in period mode, 0 ~ 59                 | R/W       |
| 40886   | Starting second when logging in period mode, 0 ~ 59                 | R/W       |

| Address | Description                                                               | Attribute |
|---------|---------------------------------------------------------------------------|-----------|
| 40887   | Ending year when logging in period mode, 2000 ~ 2159                      | R/W       |
| 40888   | Ending month when logging in period mode, 1 ~ 12                          | R/W       |
| 40889   | Ending date when logging in period mode, 1 ~ 31                           | R/W       |
| 40890   | Ending hour when logging in period mode, 0 ~ 23                           | R/W       |
| 40891   | Ending minute when logging in period mode, 0 ~ 59                         | R/W       |
| 40892   | Ending second when logging in period mode, 0 ~ 59                         | R/W       |
| 40899 ~ | The index of the first record of the current log                          | R         |
| 40900   |                                                                           |           |
| 34097 ~ | Read log data and it should be multiple of 7 registers. For each 7        | R         |
| 34206   | registers, they are value of channel 0,, value of channel 3, time         |           |
| 44097 ~ | stamp low word, time stamp high word, and millisecond time stamp.         |           |
| 44206   | The time stamp is in Epoch time format.                                   |           |
| 10129 ~ | M-2217CI-4:                                                               | R         |
| 10132   | Over/under range status of channel 0 to 3 for 4 ~ 20mA or 0 ~ 20mA        |           |
| 00129 ~ | ranges                                                                    |           |
| 00132   |                                                                           |           |
| 10129 ~ | M-2217CI:                                                                 | R         |
| 10136   | Over/under range status of channel 0 to 7 for 4 ~ 20mA or 0 ~ 20mA        |           |
| 00129 ~ | ranges                                                                    |           |
| 00136   |                                                                           |           |
| 00257   | RS-485 Protocol, 0: DCON, 1: Modbus RTU                                   | R/W       |
| 00261   | RS-485 host watchdog mode, 1: enable, 0: disable.                         | R/W       |
| 00269   | Modbus data format, 0: hex, 1: engineering                                | R/W       |
| 00270   | Host watch dog timeout status, write 1 to clear host watch dog            | R/W       |
|         | timeout status                                                            |           |
|         | Only for Modbus RTU protocol                                              |           |
| 00271   | 0: 10Hz normal mode, 1: 200Hz fast mode                                   | R/W       |
| 00272   | Write 1 to load factory calibration parameters                            | W         |
| 00273   | Reset status, 1: first read after powered on, 0: not the first read after | R         |
|         | powered on                                                                |           |

# **Appendix D: Firmware Update**

### D-1. Steps of updating firmware for M-2217CI-4 / M-2217CI

The M-2217CI-4 / M-2217CI support firmware updating by RS-485 cable. Users can update firmware in their local site without sending module back. The following instruction describes how to update M-2217CI-4 / M-2217CI firmware

#### Step 1 Download the latest M-2217CI-4 / M-2217CI installation package

The latest installation package adds an executable file for updating the M-2217CI-4 / M-2217CI firmware. Users can find the file on the product page on the ICP DAS web site

#### Step 2 Switch SW2 into FW Update mode

The switch setting is shown in figure SW2. The **<u>FW Update</u>** switch **On** to update firmware.

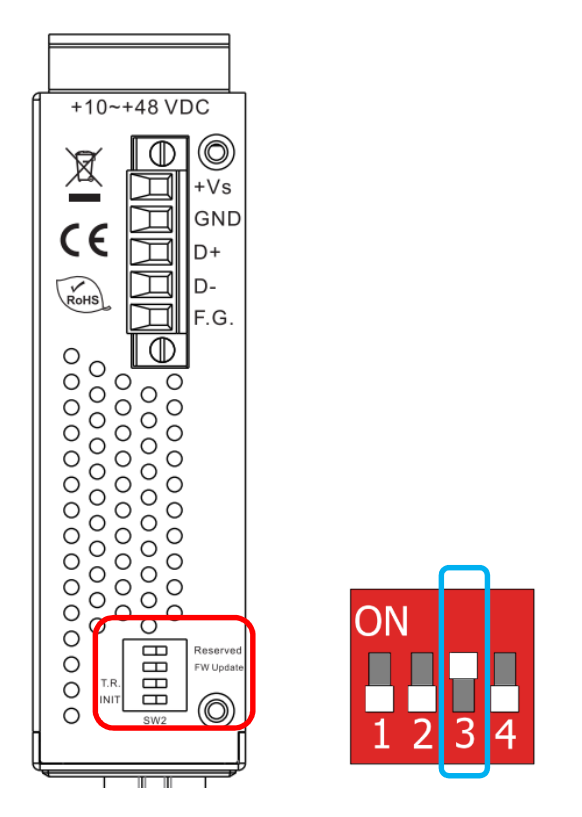

Figure SW2. The hardware setting for enabling firmware update functionality

| SW2_3 Status | LED Status | Causes                         |
|--------------|------------|--------------------------------|
| Off          | Solid      | Normal Operation               |
| On           | Blink      | Waiting for Firmware to update |

#### Step 3 Execute the firmware update software and select firmware

Click RS485-TVAISP, Execute the firmware update software here

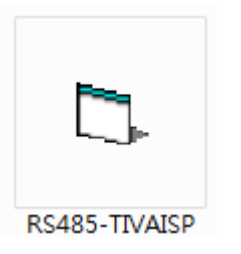

Choose **COM** port and users can select the firmware file by clicking the "**Program**" button.

| 🔄 Tiva ISP |         | _ • • |
|------------|---------|-------|
| COM5 -     | Program |       |
| I          |         | ~     |
|            |         |       |
|            |         |       |
|            |         |       |
|            |         |       |
|            |         |       |
|            |         | Ŧ     |
|            |         |       |
|            |         |       |

Step 4: Select the firmware file and click on the Open button.

| 8                                           | ×                 |
|---------------------------------------------|-------------------|
| ○○ ○ ○ ○ ○ ○ ○ ○ ○ ○ ○ ○ ○ ○ ○ ○ ○ ○ ○      |                   |
| M-2217CI_B29_20240813.bin<br>BIN<br>38.4 KB |                   |
| File name:                                  | bin files (*.BIN) |

Step 5: After the update is complete, close the window,

Set the SW2\_3 (FW Update) switches to the "OFF" position and reboot the module.

| COM1  Program                                                                      |   |    |
|------------------------------------------------------------------------------------|---|----|
| sze: 39400 99E8<br>am11:25:43Programming 39400<br>am11:26:04Finished<br>Restarting | ^ |    |
|                                                                                    |   |    |
|                                                                                    |   |    |
|                                                                                    |   |    |
|                                                                                    |   | ON |
|                                                                                    | - |    |

# **Revision History**

| Revision | Date    | Description    |
|----------|---------|----------------|
| 1.0.0    | 2024/10 | First released |